# powerdns子網域管理

# 連線到管理介面網頁

- https://dnsadmin.nycu.edu.tw
- 輸入帳號、密碼
- OTP的部分除非帳號有啟用, 不然不需輸入。
- 點選 Sign in

| OTP Token   |         |
|-------------|---------|
| Remember Me | Sign In |

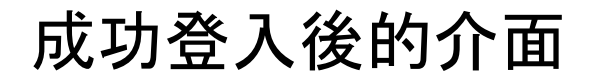

| PowerDNS-Admin           | =              |                    |       |                   |    |        |               |                     |    |        |        | 🕑 test             |
|--------------------------|----------------|--------------------|-------|-------------------|----|--------|---------------|---------------------|----|--------|--------|--------------------|
| U test test<br>Logged In | Dashboard Ir   | nfo                |       |                   |    |        |               |                     |    |        |        | 🔞 Home > Deshboerd |
| USER ACTIONS             | Hosted Domeins | Hosted Domeins ip6 | Hoste | d Domains in-addr |    |        |               |                     |    |        |        |                    |
| 🚳 Deshboerd              | Hosted Domai   | ns                 |       |                   |    |        |               |                     |    |        |        |                    |
|                          | Shaw 100 🗸     |                    |       |                   |    |        | Search: Use * | and \$ forstart and |    |        |        |                    |
|                          | Name           |                    | 1h    | DNSSEC            | 41 | Туре   | 11            | Serial              | 41 | Master | 11     | Action             |
|                          | test.nycu.e    | du.tw              |       | 🔒 Enabled         |    | Native |               | 2021011601          |    | -      |        | Manage 🛱           |
|                          |                |                    |       |                   |    |        |               |                     |    |        | Previa | us 1 Next          |
|                          |                |                    |       |                   |    |        |               |                     |    |        |        |                    |
|                          |                |                    |       |                   |    |        |               |                     |    |        |        |                    |

## 右上角可登出與進入編輯個人資料

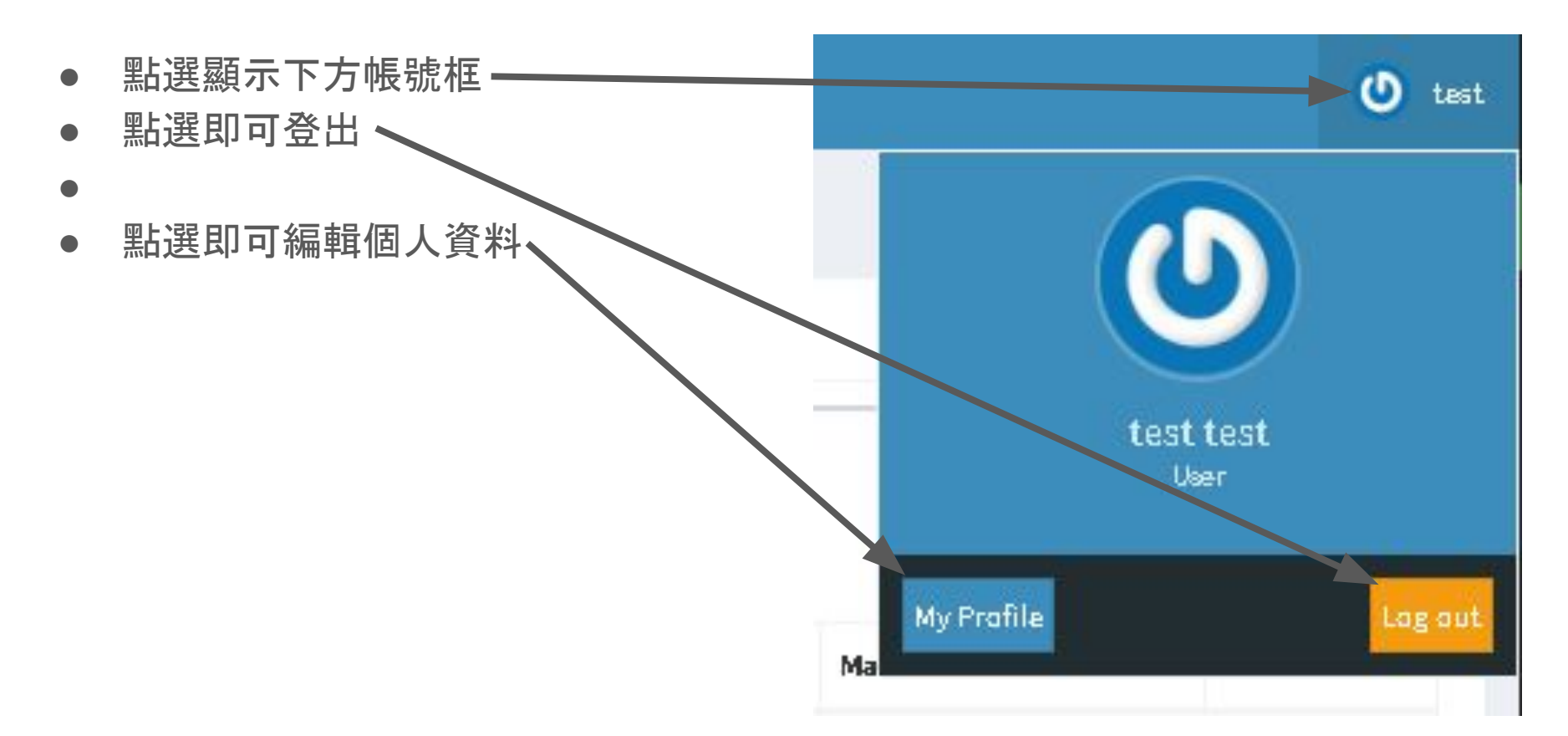

# Hosted Domains 列出授予管理的網域

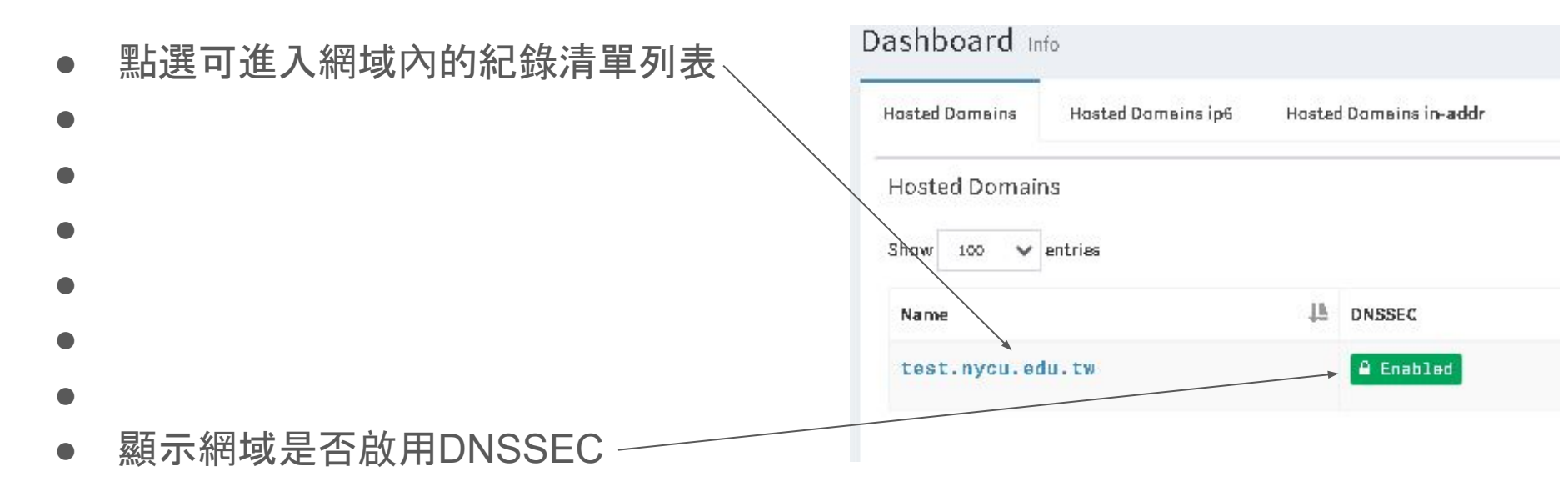

紀錄清單管理介面

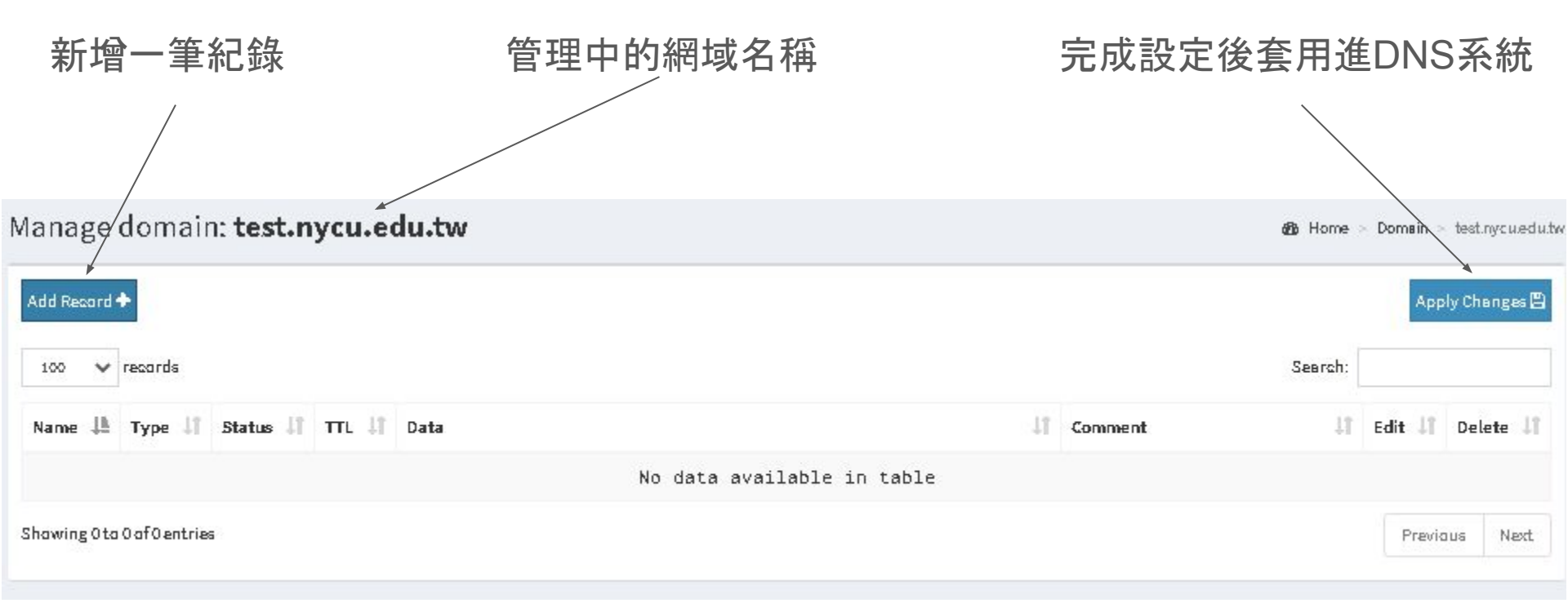

新增一筆紀錄

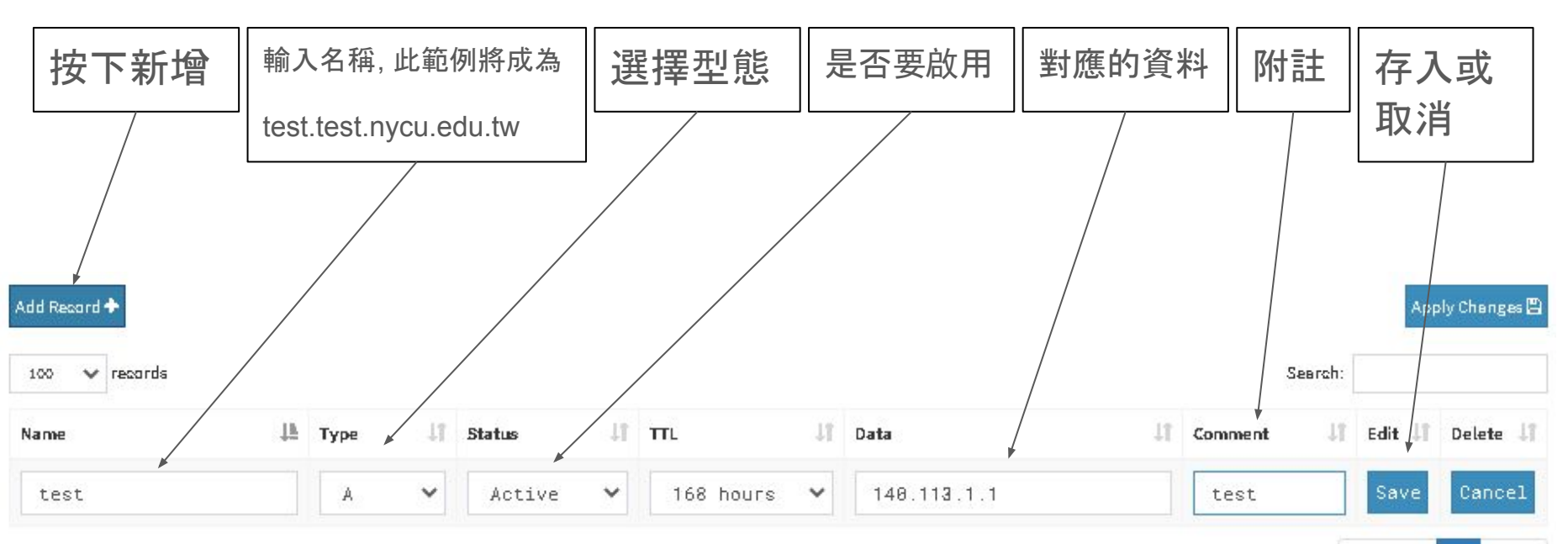

Showing 1to 1 of 1 entries

Previous 1 Next

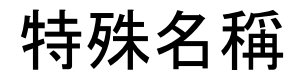

| @       | 代表網域本身,例如上頁範例即為對應test.nycu.edu.tw                                                                        |
|---------|----------------------------------------------------------------------------------------------------|
| XXX.000 | 直接設定第二層網域, 對應為xxx.ooo.test.nycu.edu.tw                                                                   |
| *.xxx   | 對應全部的網域, 即為對應所有的<br>aaa.xxx.test.nycu.edu.tw<br>bbb.xxx.test.nycu.edu.tw<br>abc.xxx.test.nycu.edu.tw<br> |

# 型態說明

| 型態    | 說明                                                  | 範例                                                                      |
|-------|-----------------------------------------------------|-------------------------------------------------------------------------|
| А     | IPv4                                                | www.it.nctu.edu.tw -> 140.113.199.21                                    |
| AAAA  | IPv6                                                | ns.nctu.edu.tw -> 2001:f18:113:250::135                                 |
| CNAME | alias對應某個網域名稱<br>注意需在網域名稱最後加上句點, 不然<br>可能會有意外的結果    | gpe.nctu.edu.tw -> oj.nctu.edu.tw.                                      |
| DS    | DNSSEC的下層NS對此層信任鍊的金鑰<br>值                           | cs.nctu.edu.tw -> 53610 7 1<br>B05FB767392B6A526730100E7294CB59B7CB8ABC |
| MX    | 傳送Email給此網域名稱時應送至哪個伺<br>服器                          | nctu.edu.tw -> 0 gw1-mail.nctu.edu.tw.                                  |
| NS    | 授權此網域名稱作為網域給指定的下層DNS伺服<br>器.<br>限定只能是網域名稱 不可直接指定IP. | cs.nctu.edu.tw -> dns.cs.nctu.edu.tw.                                   |
| ТХТ   | 文字資訊,標準只支援英文、數字、符號。                                 | cs.nctu.edu.tw -> v=spf1 redirect=_spf.cs.nctu.edu.tw                   |

- 目標: 查詢test.nycu.edu.tw可得到140.113.123.123的結果
- 請先登入管理系統
- 點選test.nycu.edu.tw、

| Hosted Domeins | Hosted Domeins ip6 | Hoster | d Domeins in-add |
|----------------|--------------------|--------|------------------|
| Hosted Domain  | าร                 |        |                  |
| Shaw 100 🗸     | entries            |        |                  |
| Shaw 100 V     | entries            | 14     | DNSSEC           |

• 點選 Add Record ~

| dd Res | ord . | +       |          |       |      |
|--------|-------|---------|----------|-------|------|
| 100    | ~     | records |          |       |      |
| lame   | Ţ₽    | Type 🔱  | Status 🎝 | πL 11 | Data |

- Name: 輸入 @
- Type: (預設)選擇 A
- Status: (預設) Active
- TTL: (預設)168 hours
- Data: 輸入 140.113.123.123
- Comment: 可自行填入註解, 例如輸入 本單位官網

| Name 🌐 | K. | Туре | 1† | Status | 1† | TTL       | 11 | Data            | 11 | Comment | - IT |
|--------|----|------|----|--------|----|-----------|----|-----------------|----|---------|------|
| @      |    | A    | ~  | Active | ~  | 168 hours | *  | 140.113.123.123 |    | 本單位官網   |      |

- 確認輸入資料無誤後,按下右邊的 Save
- 若不要增加此筆紀錄,可按下Cancel即可清除輸入

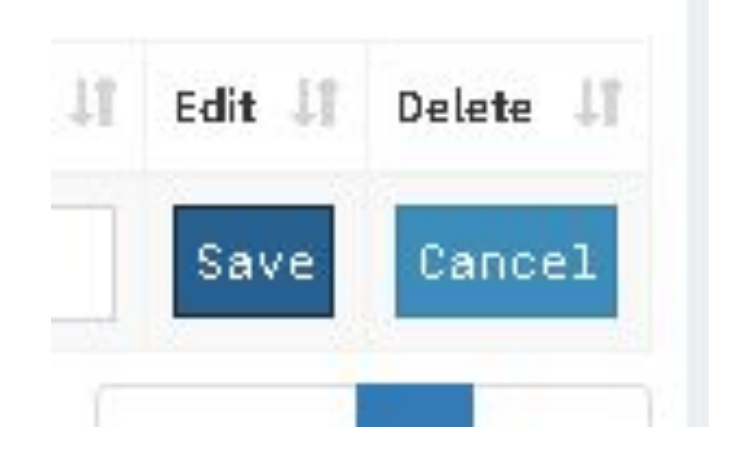

- 此時剛剛輸入的尚未生效
- 可針對剛剛輸入的紀錄,或其它已存在的紀錄作處理
  - Edit:編輯該筆紀錄
  - Delete:刪除該筆紀錄
- 一切就緒後即可按下右上角的Apply Changes -

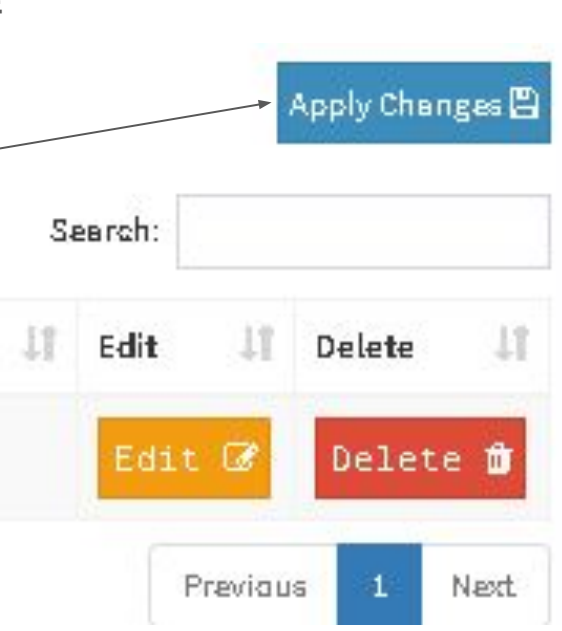

- 會出現確認對話框
- 若確定要變更則按下Apply
- 若反悔則按下Close回到上一步
- Apply後若成功變更則會出現綠色 的對話框,按下Close即可
- 若失敗則會出現紅色對話框,並告 知失敗原因

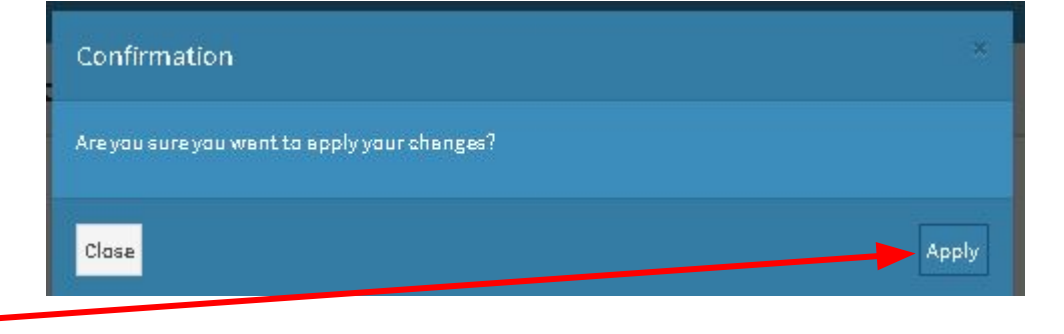

| Į | Success                      |       |
|---|------------------------------|-------|
|   | Applied changes successfully |       |
|   |                              | Close |

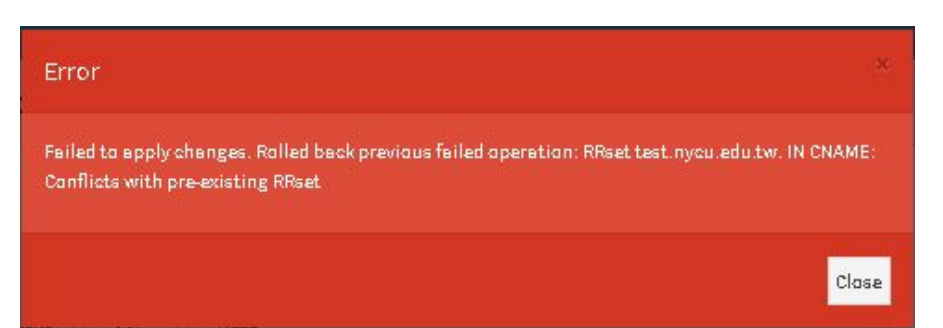

• 可在win10指令視窗內確認是否正常可查到

酝 C:\WINDOWS\system32\cmd.exe C:\Users\pcbug>nslookup test.nycu.edu.tw 8.8.8.8 伺服器: dns.google Address: 8.8.8.8

未經授權的回答: 名稱: test.nycu.edu.tw Address: 140.113.123.123

#### 增加網域名稱對應另一個網域名稱

- 目標: 將www.test.nycu.edu.tw對應至test.nycu.edu.tw
- 用途: 讓習慣輸入www為開頭的網頁瀏覽者也能連得到單位網站
- Type: CNAME
- 同樣請先登入管理系統, 點選test.nycu.edu.tw

| Hosted Domeins | Hosted Domeins ip <del>6</del> | Hoster | Domeins in-add |
|----------------|--------------------------------|--------|----------------|
| Hosted Domai   | ns                             |        |                |
| Shaw 100 🗸     | entries                        |        |                |
|                |                                |        |                |

#### 增加網域名稱對應另一個網域名稱

• 點選 Add Record ~

Manage domain: test.nycu.edu.tw

| Add Record | +       |          |        |                 |
|------------|---------|----------|--------|-----------------|
| 100 🗸      | records |          |        |                 |
| Name 🏨     | Туре ↓↑ | Status 👫 | TTL ↓↑ | Data            |
| 0          | A       | Active   | 604800 | 140.113.123.123 |

### 增加網域名稱對應另一個網域名稱

- Name: 輸入 www
- Type: 選擇 CNAME
- Status與TTL均用預設值即可
- Data: 輸入 test.nycu.edu.tw.
  - 注意結尾務必加上句點
- Comment: 可輸入註解

| Name 🚛 | Туре  | 11 | Status | 11 | πL        | 41 | Data              | 41 | Comment 1 |
|--------|-------|----|--------|----|-----------|----|-------------------|----|-----------|
| www    | CNAME | ~  | Active | ~  | 168 hours | ~  | test.nycu.edu.tw. |    | 習慣加上wwwf  |

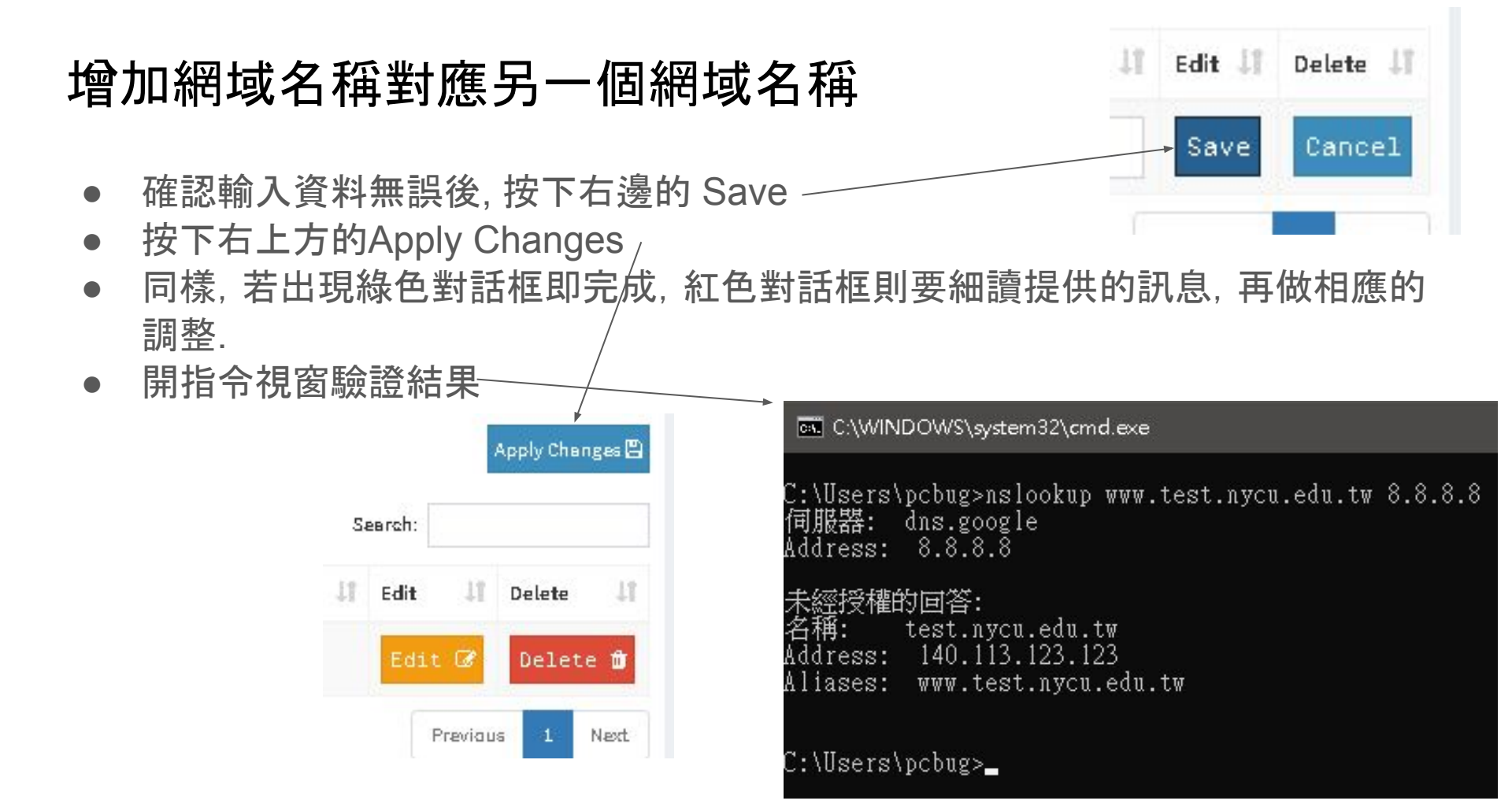

#### 刪除對應紀錄

- 目標: 刪除 test.test.nycu.edu.tw 的對應紀錄
- 進入到test.nycu.edu.tw的紀錄列表介面
- 找到 test 這筆資料,你可以在右上角的Search輸入要找的資料
- 點選該筆資料右邊的Delete

| 400 T  | ictui uu |          |        |                 |         |                   |  |  |  |
|--------|----------|----------|--------|-----------------|---------|-------------------|--|--|--|
| Name 💵 | Type 🎝   | Status 🗐 | π. Jî  | Data            | Comment | i Edit 1 Delete 1 |  |  |  |
| test   | A        | Active   | 604800 | 140.113.123.123 | test    | Edit 🕼 Delete 🏛   |  |  |  |
| 0      | А        | Active   | 684888 | 140.113.123.123 | 本里位官網   | Edit C. Doloto #  |  |  |  |

Apply Changes 🗒

Delete

Search:

Edit

#### 刪除對應紀錄

Confirmation

Close

- 跳出再次確認對話框, 點選Delete
- 按下 Apply Changes

Are you sure you want to apply your changes?

• 出現再次確認對話框, 點選Apply

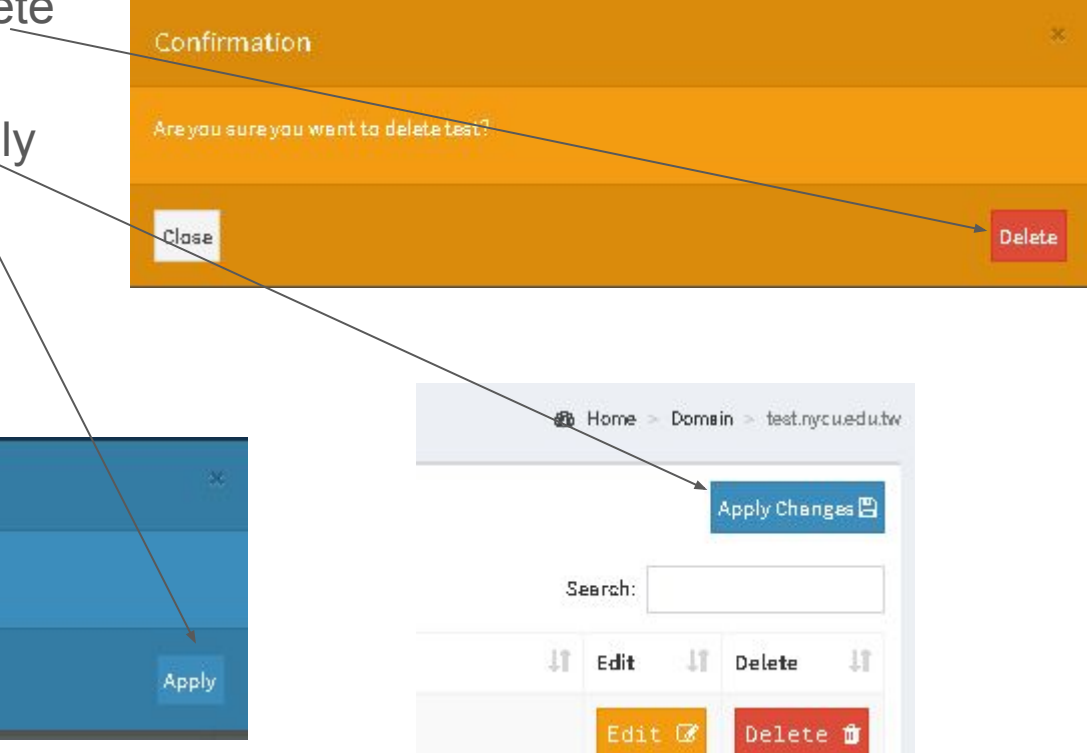

#### 刪除對應紀錄

- 正常完成即出現綠色對話框, 點選Close
- 使用指令視窗驗證確定查不到、

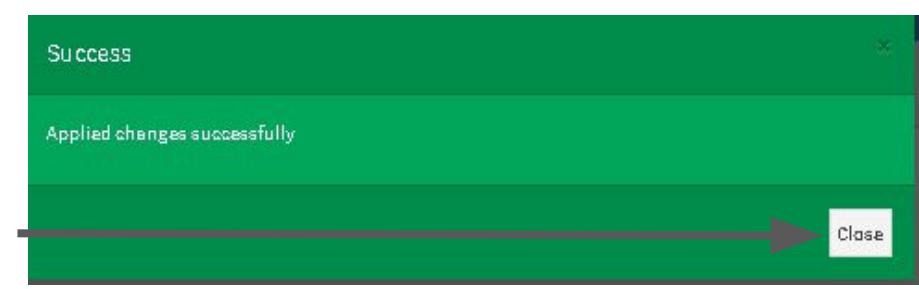

C:\Users\pcbug>nslookup test.test.nycu.edu.tw 8.8.8.8 伺服器: dns.google Address: 8.8.8.8

\*\*\* dns.google 找不到 test.test.nycu.edu.tw: Non-existent domain

- Q: 這是什麼?-
- A: 這是您超過9分鐘未操作, 出現提 醒您10分鐘未操作將自動登出.
- 若要繼續操作系統可點選 Stay Signed in
- 若不需繼續操作可點選 Sign Out

|                | abaut ta expire. Ya | u will be automa |  |  |
|----------------|---------------------|------------------|--|--|
| 38s            |                     |                  |  |  |
| Ta caninue yau | rssession, select S | tay Signed In    |  |  |

- Q: 403 Error是怎麼了?
- A: 此為瀏覽器使用了舊的登入資訊給伺服器, 點選 return to the dashboard. 重新登入即可恢復正常.

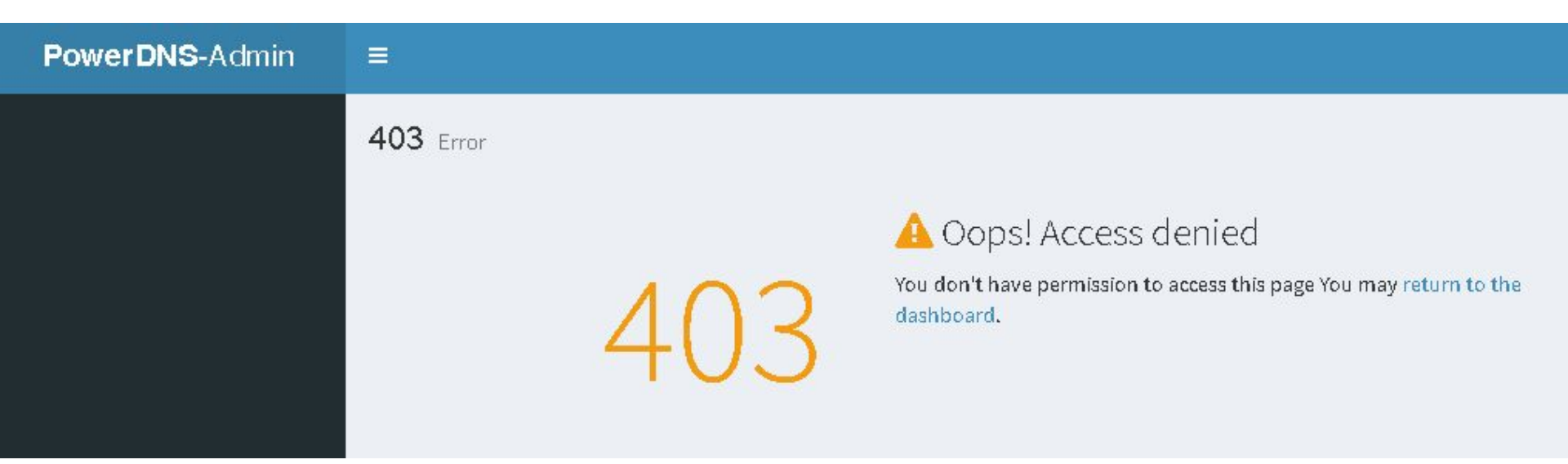

• 可否多個網域名稱紀錄對應同一個IP?

#### ○ 可以

- 可否同一網域名稱紀錄對應多個IP?
  - 可以,這樣使用此網域名稱的程式會在每次都隨機挑一個 IP作為連線的對象
- 可否同一網域名稱紀錄同時對應IPv4與IPv6?
  - 可以.
- 可否多個帳號(代理人機制)共管同一個網域?
  - 可以,請提出申請即可.
- 不小心誤刪紀錄,又按下Apply Changes,也接著按下Apply,這樣還能救回來嗎?
  - 不行, 已經刪除的紀錄就像 XX一樣, 錯過是無法再相見的!

- Q:是否有操作紀錄呢? 不然我怎麼知道是我還是代理人誤刪的?
- A: 有而且很詳細, 不過只有系統管理者能查看, 若有查證需求可提出申請.

|            |                                                 |                     | i<br>"domain" :      | "test.nvcu.edu.tw".                                                |
|------------|-------------------------------------------------|---------------------|----------------------|--------------------------------------------------------------------|
| anged by 🔱 | Content 11                                      | Time 🕌              | Detail 11 "add_rrest | s":[                                                               |
| est        | Apply record changes to domain test.nycu.edu.tw | 2021-01-21 18:00:42 | Info i "typ<br>"ttl  | e" : "test.nycu.edu.tw.",<br>e" : "A",<br>" : 604800,<br>opds" : [ |
| est        | Apply record changes to domain test.nycu.edu.tw | 2021-01-21 17:47:58 | Info i               | "content" : "140.113.123.123",<br>"disabled" : false               |
| ystem      | User test authentication succeeded              | 2021-01-21 17:42:39 | Info i ],            | nents" : [                                                         |
| System     | User test authentication succeeded              | 2021-01-20 23:44:57 | Info i               | "content" : "本単位官網",<br>"account" : ""                             |
| test       | Apply record changes to domain test.nycu.edu.tw | 2021-01-20 22:23:32 | Info i ], "cha       | ngetype" : "REPLACE"                                               |
|            |                                                 |                     | {<br>"nam            | e" : "test.test.nycu.edu.tw.",                                     |

**History Details** 

"type" : "A", "ttl" : 604800, "records" : [

"content" : "140.113.123.123",

"disabled" : false

×

- 一個帳號可以管理多個網域嗎?
  - 可以
- 可以向下授權子網域嗎?
  - 。 可以
  - 若仍欲使用本系統管理子網域,可提出申請,會幫您設定好.
  - 若授權指向至自行建置的伺服器,請務必符合DNS管理辦法的要求,符合資安法,能通過 ISO27001驗證,需支援DNSSEC等要求
  - 請勿授權所屬網域出去(平行授權),經查核屬實將通報所屬主管,並逕行收回網域 **還**有問題
    - 請Email或電話詢問本中心